## TV priedėlio prijungimo prie televizoriaus instrukcija

- 1. Išpakuokite įrenginį.
- 2. Įdėkite dvi AAA tipo baterijas į priedėlio pultelį.
- 3. Sujunkite laidus taip, kaip parodyta paveikslėlyje.

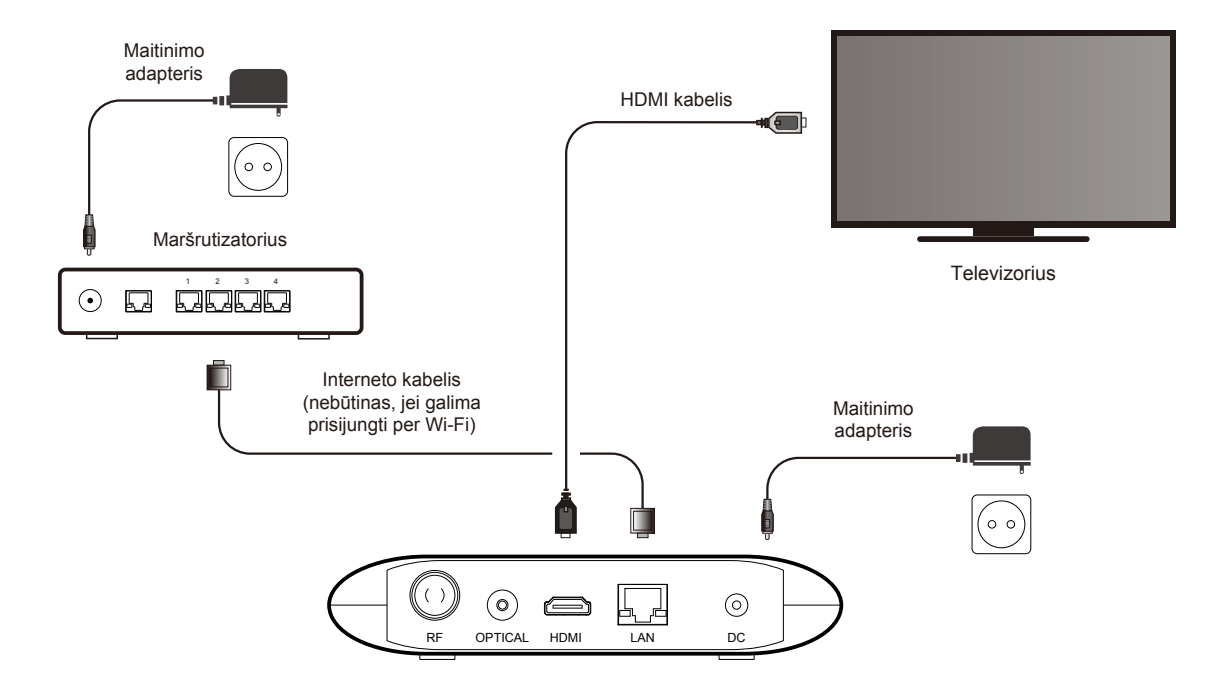

 Įjunkite televizorių ir televizoriaus pultelyje pasirinkite šaltinio (source/input) pakeitimo mygtuką. Pasirinkite šaltinio (source/input) jungtį, prie kurios prijungėte TV priedėlį (dažniausiai būna vienintelė aktyvi HDMI jungtis).

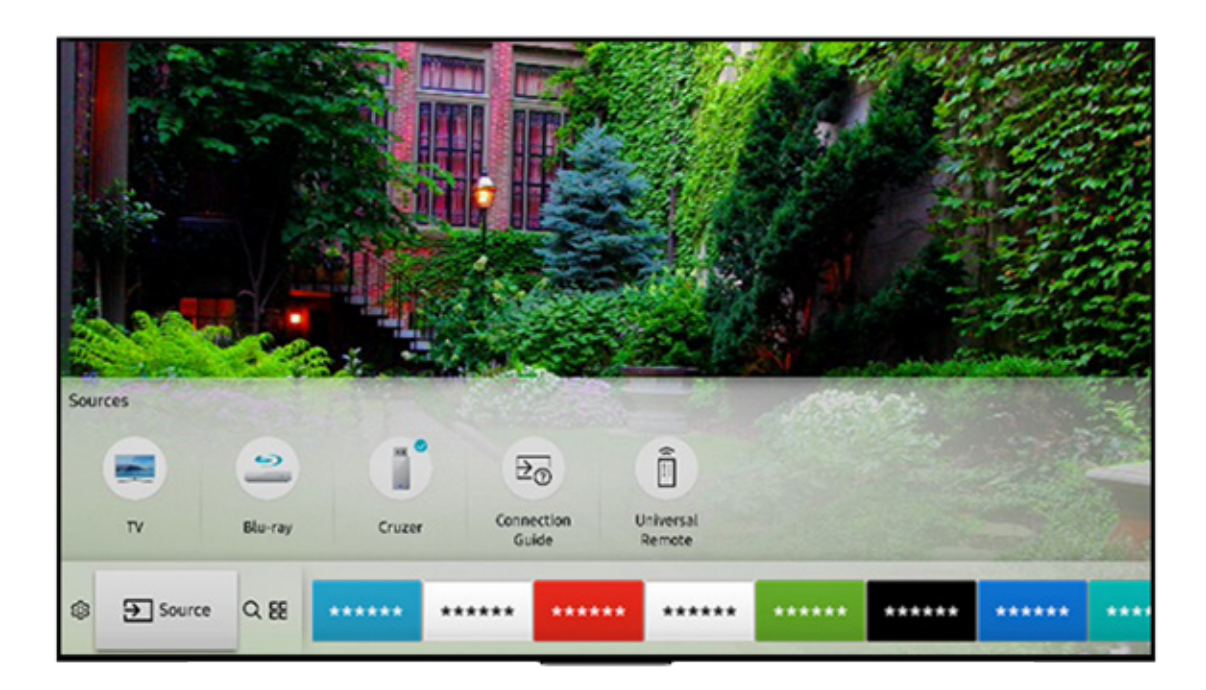

- 5. Televizoriaus pultelį padėkite į šalį toliau naudokitės tik priedėlio pulteliu.
- 6. Televizoriaus ekrane atsiradus kalbos sąrašui, pasirinkite kalbą naudodamiesi priedėlio pulteliu. Atkreipiame dėmesį, kad pultelis turi būti nukreiptas į priedėlį, ne į televizorių.

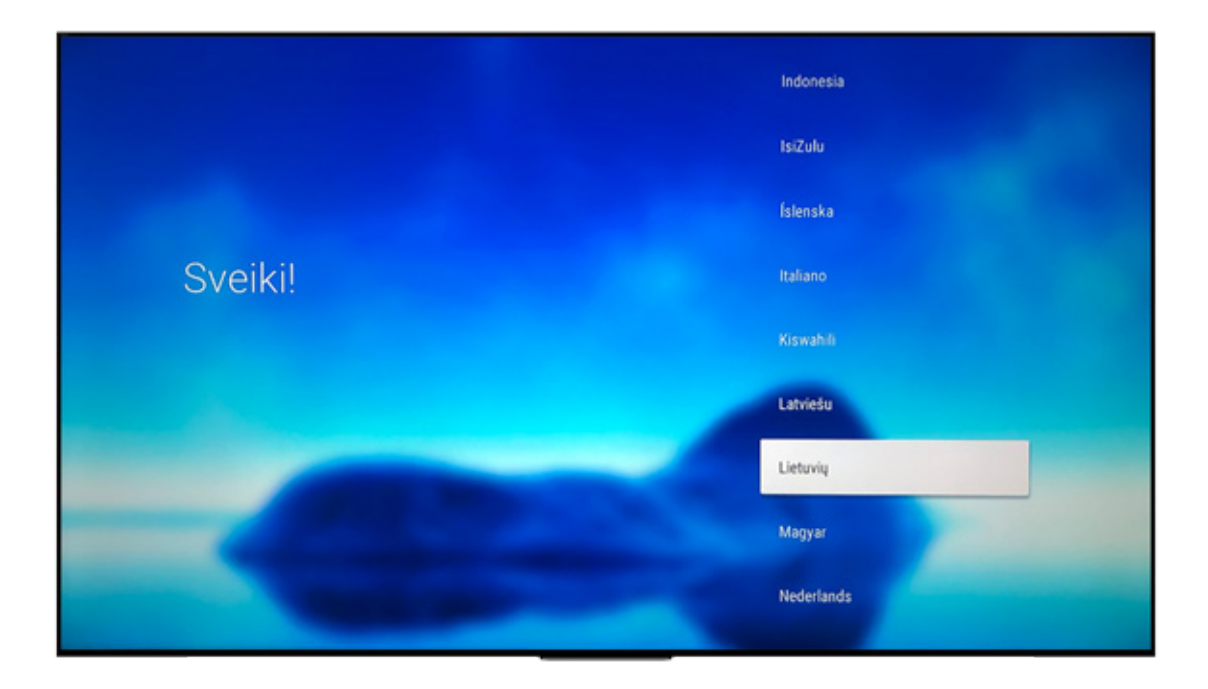

 Jei TV priedėlis nebuvo prijungtas prie interneto LAN laidu, toliau matysite prisijungimo prie Wi-Fi ryšio langą: pasirinkite Wi-Fi tinklą, įveskite jo slaptažodį. Atkreipiame dėmesį, kad atsiradusioje klaviatūroje norint patvirtinti pasirinktą raidę, pultelyje būtina paspausti OK.

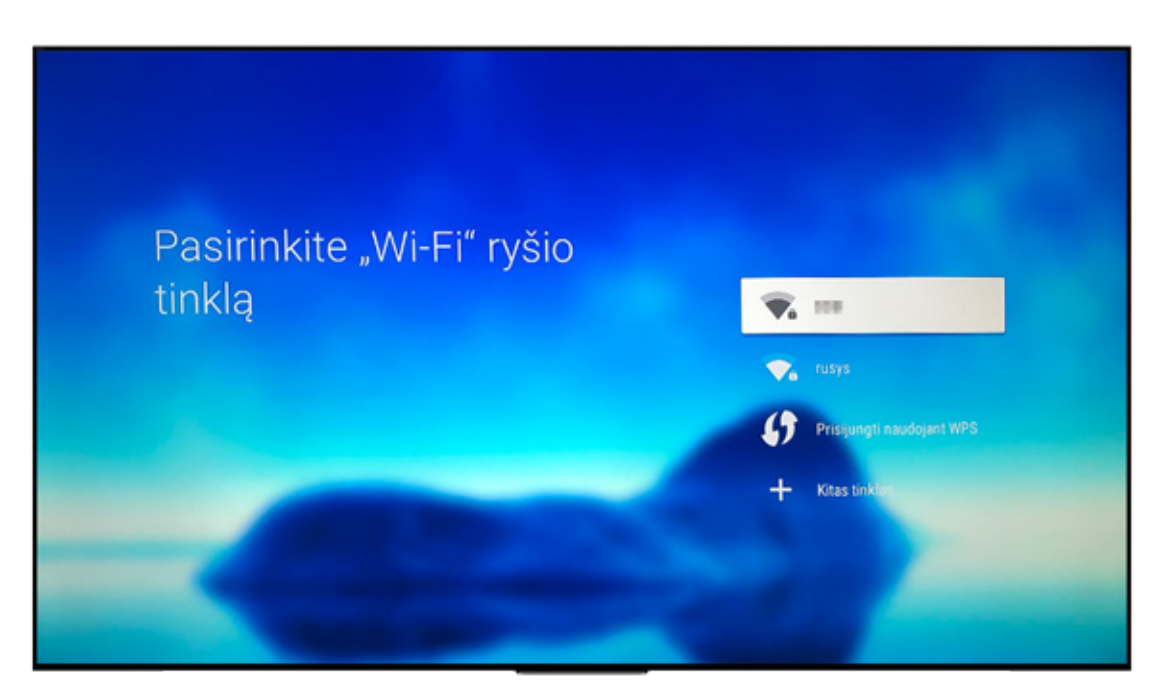

8. Pasirinkite norimą prisijungimo prie "Google" paskyros būdą.

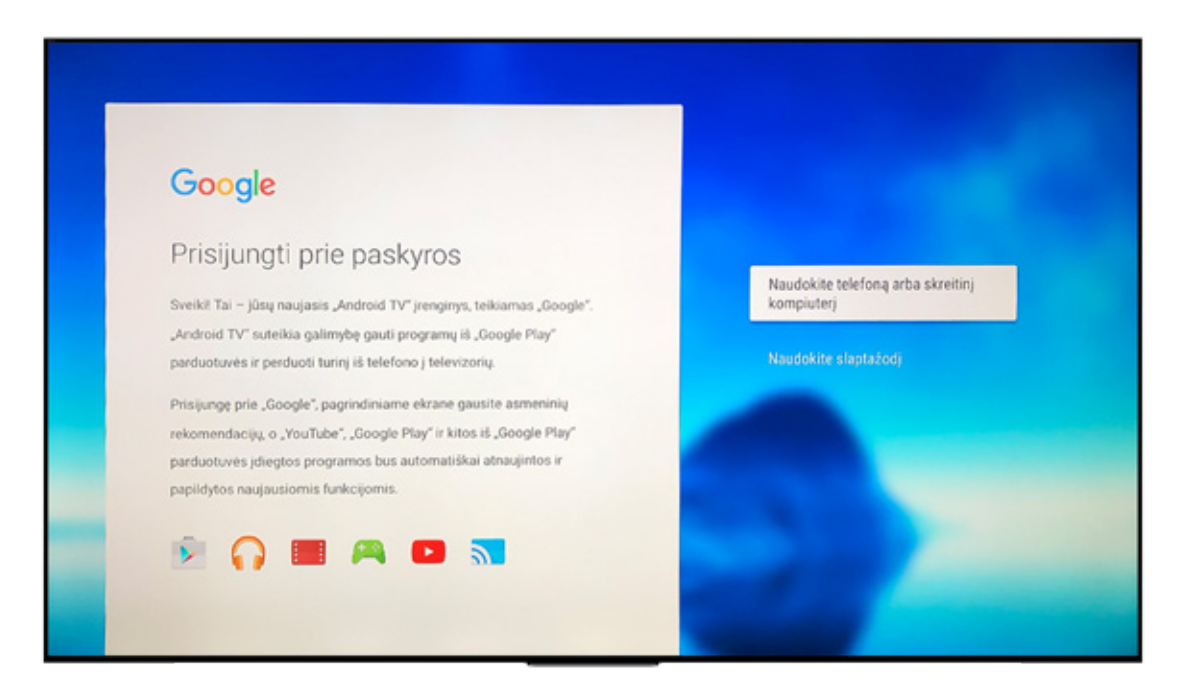

a. **Naudokite telefoną arba nešiojamąjį kompiuterį.** Šis prisijungimo būdas netinka, jei priedėlis prijungtas prie interneto LAN laidu, nes televizorius ir įrenginys susisies tik tuomet, kai bus prijungti prie to paties Wi-Fi tinklo.

Jums reikės papildomo įrenginio (mobiliojo telefono, planšetės ar kompiuterio), prijungto prie to paties Wi-Fi tinklo. Toliau sekite instrukcijas ekrane.

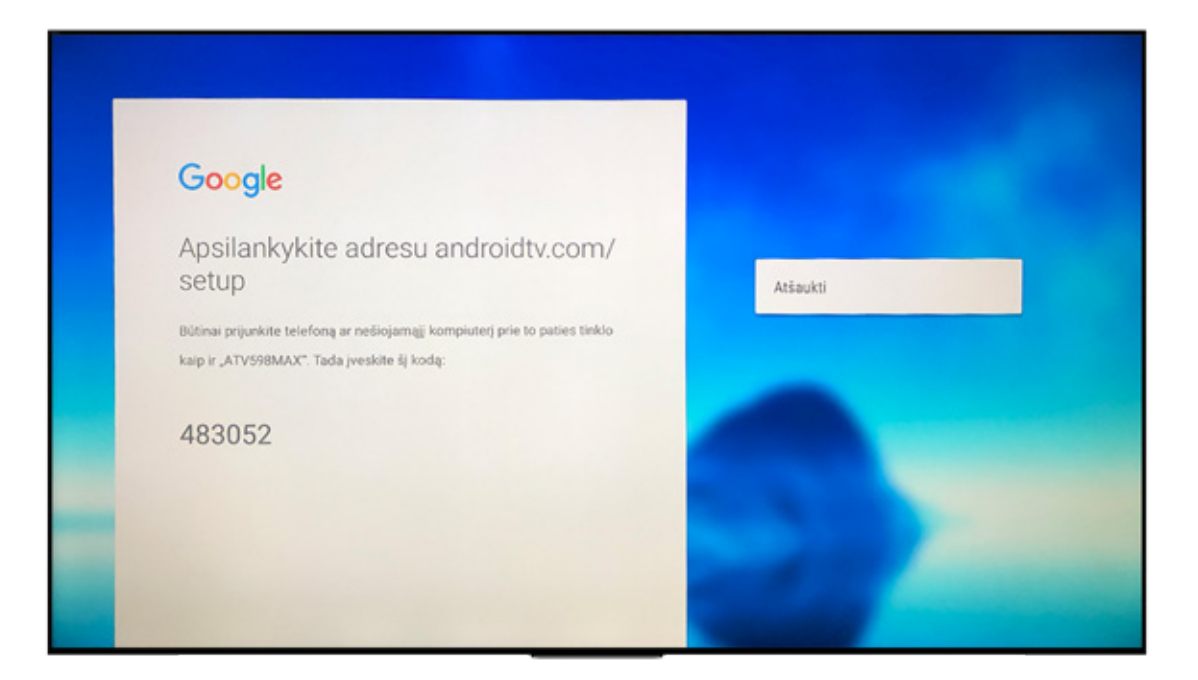

## b. Naudokite slaptažodį.

Sekite instrukcijas ekrane ir įveskite savo el. pašto adresą bei slaptažodį.

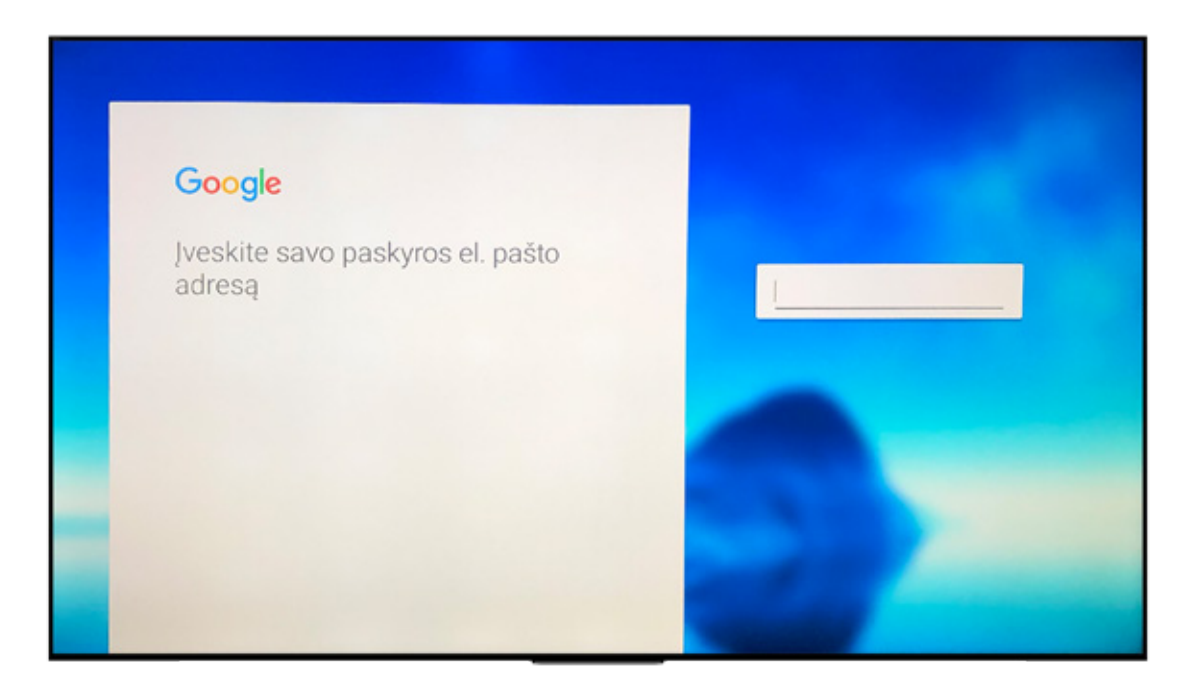

 Kitame žingsnyje patvirtinkite sutikimą su "Google" paslaugų teikimo sąlygomis ir privatumo politika. Su punktais "Vietovės sekimas" ir "Padėkite mums patobulinti Android TV" sutikti nebūtina.

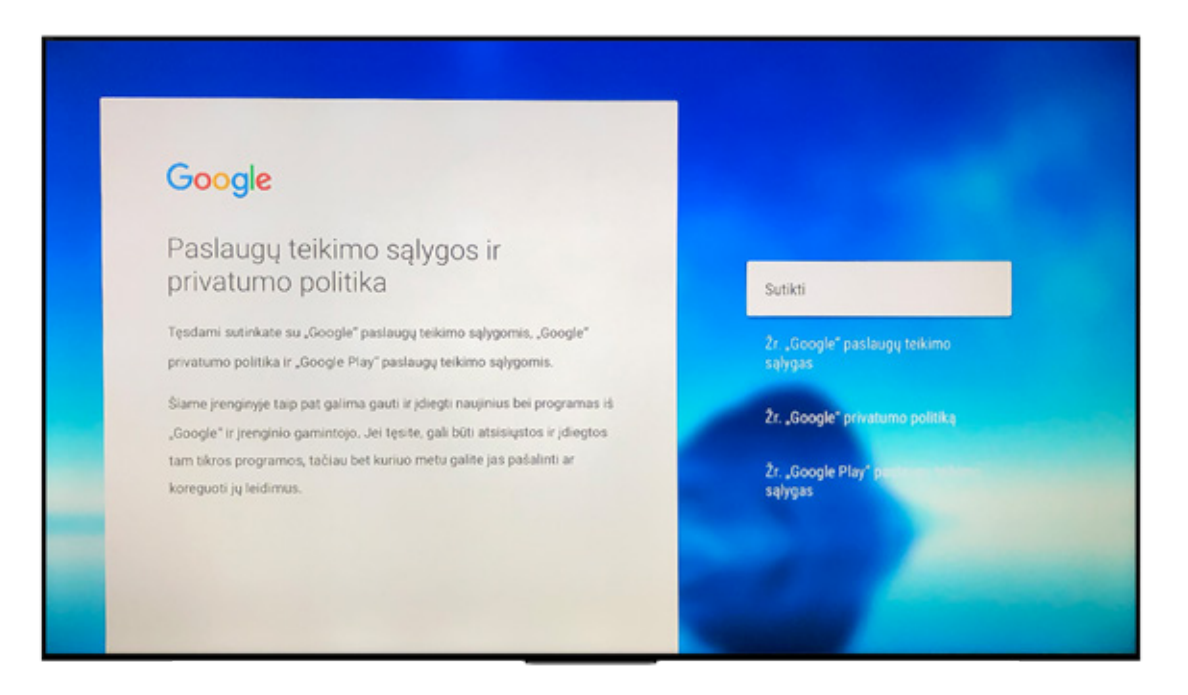

- 10. "Go3" programėlė bus matoma pačiame programų sąrašo gale, taip pat reikės palaukti maždaug 10 min., kol bus atnaujintos programėlės. Jei norite programėle pradėti naudotis greičiau – atnaujinkite programas:
  - a. Iš programų sąrašo pasirinkite "Google Play Store".
  - b. Spauskite MANO PROGRAMOS.
  - c. Spauskite ATNAUJINTI VISKĄ.

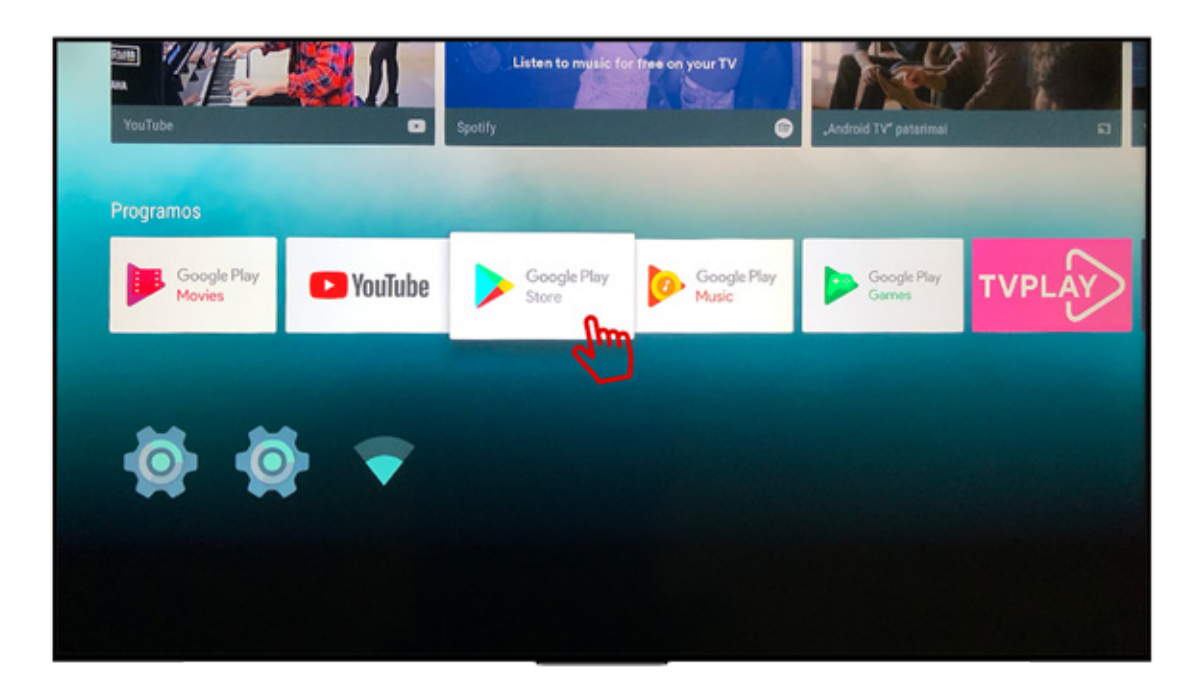

| Google Play      | Programos 2  | Žaidimai <b>Mano progr</b> a      | amos 🔍 🤉 🌣           |
|------------------|--------------|-----------------------------------|----------------------|
| Atnaujinti viską |              | <u>س</u>                          |                      |
| Šiame įrenginyje |              | - Charle Pierr                    | Gandeliku            |
|                  | Scool Movies | Play<br>6 TV Google Play<br>Music | Google Play<br>Games |
|                  |              |                                   |                      |

- **11.** "Go3" programėlę lengvai galite perkelti į pirmą vietą programų sąraše:
  - a. Pradiniame lange raskite "Go3" programėlę.
  - b. Pultelyje spauskite **OK** ir palaikykite maždaug 3 sekundes.
  - c. Naudodami simbolį < perkelkite programėlę į norimą vietą.
  - d. "Go3" programėlei atsiradus norimoje vietoje, spauskite **OK**.

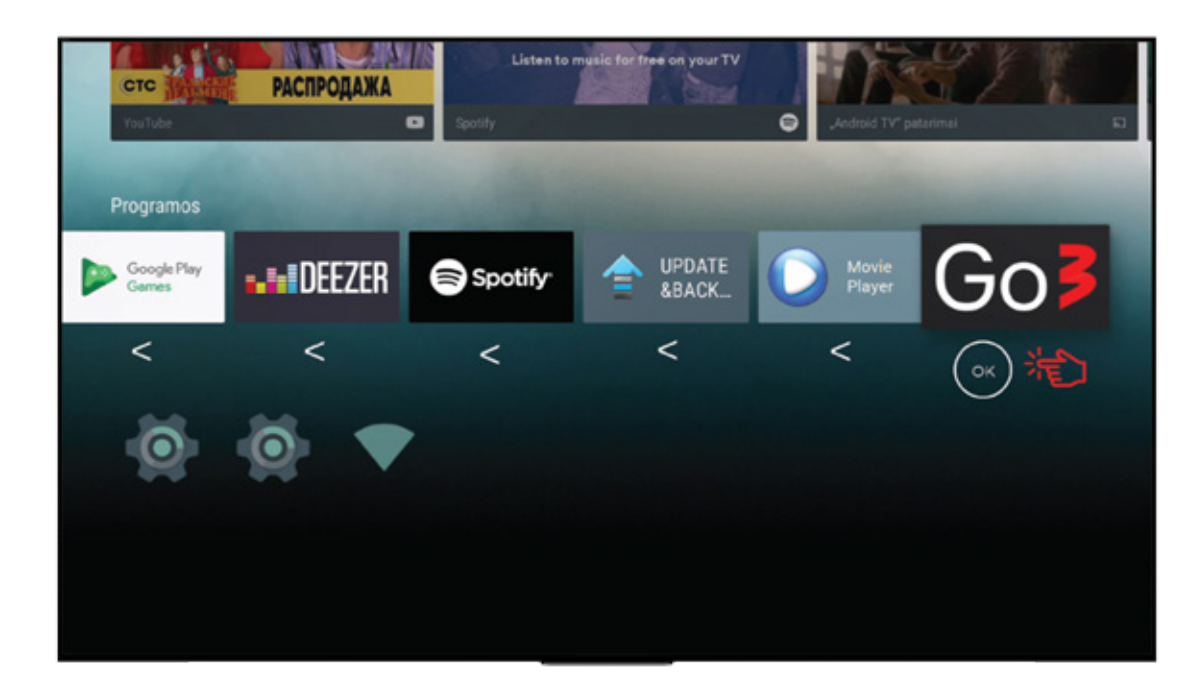

| Go      | Google Play<br>Movies | 🕨 YouTube | Google Play<br>Store | Google Play<br>Music | Google Play<br>Games |
|---------|-----------------------|-----------|----------------------|----------------------|----------------------|
| *       | <                     | <         | <                    | <                    | <                    |
| ATLIKTA |                       |           |                      |                      |                      |
|         |                       |           |                      |                      |                      |
|         |                       |           |                      |                      |                      |